#### 第 66 回日本音声言語医学会総会・学術講演会

WEB 参加の手引き

2021年10月7日(木)~9日(土) http://jslp2021.umin.ne.jp/

#### 推奨視聴環境について

PC

Windows

OS: Windows 10, Windows 8.1

ブラウザ: Google Chrome 最新版, Microsoft Edge 最新版, Internet Explorer 11

Mac

OS:macOS 10.14 以降 ブラウザ:Safari 最新版

■その他設定

Cookie, Javascript を有効にしてください。

iPad/iPhone

OS:iOS 13 · iPadOS 13.1 以降

ブラウザ:Safari 最新版

Android

OS: Android 7 以降

ブラウザ:Google Chrome 最新版

#### 通信環境

インターネット接続は、光通信の有線 LAN のご利用を推奨いたします。通信が安定しない場合は映像や 音声に影響がでますので、お含みおきください。目安として、ご使用の端末が YouTube など、WEB 上の 動画視聴に支障がないかご確認ください。70Mbps 以上あれば概ね快適に視聴やパネリストは画面共有が 出来ると思います。以下の URL で速度診断が可能ですのでお試しください。

https://speedtest.gate02.ne.jp/

### <mark>使用する端末について</mark>

Zoom は Windows、Macintosh、Android、iOS でご利用になれます。端末にはウェブカメラとマイクが 必要です。発話はマイク付きヘッドフォン(イヤホン)のご使用を推奨いたします。端末内臓のマイクを 使用すると周囲の音声も拾ってしまい、講演が聞き取りにくくなる可能性があります。

また、ヘッドフォンなしでスピーカーから音を出すと、ハウリングを発生させる原因となりますので、

出来るだけヘッドフォンをご使用いただけますようお願いいたします。

※Android, iOS の場合はアプリをインストールする必要があります。また、Zoom アプリをご利用の場合 は最新バージョンであることをご確認ください。

https://support.zoom.us/hc/ja/articles/201362393

https://support.zoom.us/hc/en-us/sections/360008531132

※安定した通信を保つために推奨される端末スペックはこちらをご確認ください。 https://support.zoom.us/hc/ja/articles/201362023 ★動作環境安定のために

- ・ご使用の端末は電源に接続し、バッテリーでの駆動は避けてください。
- ・入室前に Zoom 以外のアプリは閉じてください。
- ・ご自身の発表時間帯に通信環境が不安定にならないか事前にご確認ください。
- (時間帯によっては、周囲にインターネットの利用者が多くなり、通信速度が下がる場合があります)
- ★不正防止と単位検証のため、全ユーザーのアクセス状況はすべて記録されています。なお、記録された データは、不正があった場合の調査、単位の検証、技術サポートが必要な場合、アクセス数の把握に のみ使用し、それ以外の用途には利用いたしません。

#### WEB 開催ページへの入室に関して

1)大会ホームページの「WEB 開催ページ」からご入室をお願いします。

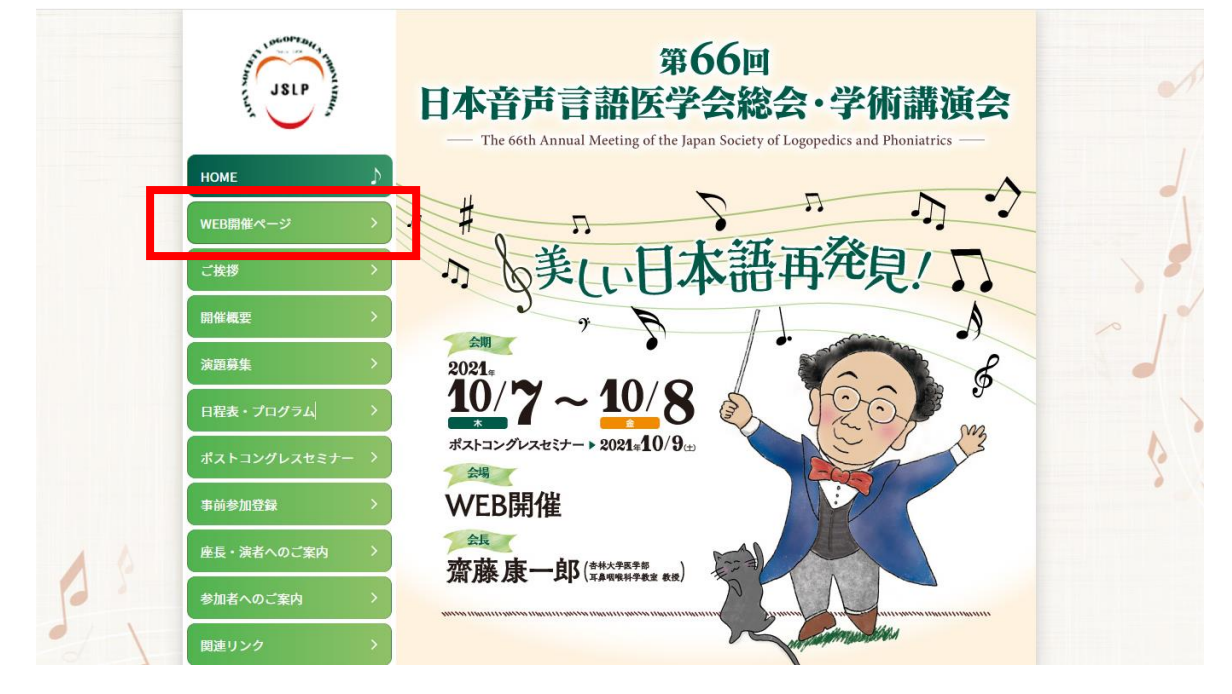

ログイン画面に ID (メールアドレス) と PW (パスワード) をご入力ください。
 ※参加登録時にご自身で設定していただいた ID と PW をご使用ください。

| 6 | (金)第66回日本音声言語医学会総会・学術講演会                                                               |
|---|----------------------------------------------------------------------------------------|
|   | 第66回日本音声言語医学会総会・学術講演会に 参加いただきありがとうございます。<br>視聴案内メールに記載されているIDとパスワードを入力し、 ログインを行ってください。 |
|   | θ     ID(X-μ.ア K U.Z.)       θ     Id(X-μ.Ρ K U.Z.)       θ     Id(X-μ.Ρ K U.Z.)       |
|   | <u>п</u> <i>Ø1У</i>                                                                    |
|   | ロクインに関するお問い合わせ<br>(お問い合わせ先の情報を記載する)                                                    |

3)日耳鼻会員 ID をご入力ください。

※会員外の方は 99 をご入力ください。

| 日本耳鼻咽喉科学会 会員ID    |        |
|-------------------|--------|
| 日本耳鼻咽喉科学会 会員IDを入力 | ٩      |
| IDを登録             |        |
|                   | ■ログアウト |
|                   |        |

4) ライブまたはオンデマンド(<del>ポストコングレスセミナーのみ</del>)のボタンを押してご視聴ください。 <mark>※オンデマンド配信は、ポストコングレスセミナーに加え、学術講演会の一部のプログラムが追加されまし</mark> た。

|        | ようこそ。〇〇〇〇様    |                        | ■ログアウト |        |
|--------|---------------|------------------------|--------|--------|
|        |               | ②第66回日本音声言語医学会総会・学術講演会 |        | and an |
|        | шштор         | 演題名・演者名・ご所属などを入力       | ٩      | 1      |
|        | 参加証明書         | 10/7(ライブ)              |        |        |
|        | 耳鼻咽喉科領域講習単位取得 |                        | ライブ    | 2,5.   |
|        |               | プログラムを表示               | · · ·  |        |
|        |               | 10/8(ライブ)              |        | 18     |
|        |               |                        | ライブ    | S pe   |
|        |               | プログラムを表示               | ~      | •      |
| 1 80 F |               | 10/9 音声障害(ライブ)         |        | 6      |
| -      |               |                        | ライブ    | 5      |
|        |               | プログラムを表示               | ~      |        |
| 10, 5  |               | 10/9 カニューレ(ライブ)        |        |        |
|        |               |                        |        |        |

<mark>参加証明書の発行</mark>

WEB 開催ページのメニューにある「参加証明書」をクリックして、ダウンロードをお願いします。

|         | ようこそ。〇〇〇〇〇様   |                        | 山口グアウト |       |
|---------|---------------|------------------------|--------|-------|
|         |               | ②第66回日本音声言語医学会総会・学術講演会 |        | -n -n |
| _       | 画面TOP         | 海路名・演者名・ご所聞などを入力       | ٩      |       |
|         | 参加证明者         | 10/7(ライブ)              |        |       |
|         | 耳鼻咽喉科領域講習単位取得 |                        | ライブ    |       |
|         |               | プログラムを表示               | ~      |       |
|         |               | 10/8(ライブ)              |        | 1 8   |
|         |               |                        | ライブ    | 3 100 |
|         |               | プログラムを表示               | ~      |       |
| . 80. F |               | 10/9 音声障害(ライブ)         |        | 6     |
| 10      |               |                        | ライブ    | 200   |
| A A     |               | プログラムを表示               | ~      |       |
|         |               | 10/9 カニューレ(ライブ)        |        | 1 - 5 |
|         |               |                        |        |       |

# <mark>領域講習単位の取得</mark>

1) WEB 開催ページのメニューにある「耳鼻咽喉科領域講習単位取得」をクリックしてください。

| ようこそ。〇〇〇〇様     |                          | 山口グアウト |        |
|----------------|--------------------------|--------|--------|
|                | (一)第66回日本音声言語医学会総会・学術講演会 |        | ·n ·n  |
| POTER          | 「演覧名・演花名・ご所属などを入力        | ٩      |        |
| <u>#105798</u> | <b>ル</b> /7(ライブ)         |        |        |
| 耳鼻咽喉科領域講習単位    |                          | ライブ    | · · ·  |
|                | プログラムを表示                 | ~      |        |
|                | 10/8(ライブ)                |        | 1 8    |
|                |                          | ライブ    | Sie    |
|                | プログラムを表示                 | ~      |        |
| OF P           | 10/9 音声障害(ライブ)           |        | 6      |
|                |                          | ライブ    | 1      |
|                | プログラムを表示                 | ~      |        |
| No. S          | 10/9 カニューレ(ライブ)          |        |        |
| 100 0          | 10/9 カニューレ(ライブ)          |        | 1 5121 |

2)ご視聴された単位対象プログラムに設置されている「単位登録」のボタンをクリックしてください。
 (上限2単位)

| ようこそ。〇〇 〇〇様   |                                                                                                    | 』ログアウ |
|---------------|----------------------------------------------------------------------------------------------------|-------|
|               | ④第66回日本音声言語医学会総会・学術講演会                                                                                                    |       |
| 画面TOP         | 耳鼻咽喉科領域講習の単位取得                                                                                                    |       |
| 参加証明書         | <ul> <li>・耳鼻咽喉科領域講習単位取得をご希望の方は、以下のボタンを押してご登録をお願いします。</li> <li>・こちらのご登録と視聴ログの確認をもって、単位を付与させていただきます。</li> <li>・単位取得の上限は2単位となります。</li> </ul> |       |
| 耳鼻咽喉科領域講習単位取得 | 10/7(木)11:10~12:10<br>特別講演1                                                                                                    | 単位登録  |
|               | Neuromyectomy of the thyroarytenoid muscle for the treatment of<br>adductor spasmodic dysphonia - My 20 years of experience               |       |
|               | 10/7(木) 13:50~ 15:05<br>JSLP セミナー1<br>よりよい聴こえをめざして - 医師と言語聴覚十互いの役刺再発見-                                                                    | 単位登録  |
|               |                                                                                                    |       |
|               | $10/8$ (金) $14:30 \sim 15:30$                                                                                                    | 単位登録  |
|               | JSFL ビス ノーム<br>遺伝性疾患の症候として音声・言語・聴覚障害を診る                                                                                                   |       |
|               | 10/8(金) 17:20~18:20                                                                                                    | 単位登録  |
|               | イプニングセミナー                                                                                                    | 千世豆城  |

3) 必要事項をご入力の上、送信ボタンをクリックしてください。

|      | :: 特別講演1 単位申請用フォーム ::                                                                                     |        |
|------|----------------------------------------------------------------------------------------------------|--------|
|      | 第66回<br>日本音声言語医学会総会・学術講演会<br>- The 66th Annual Meeting of the Japan Society of Logopedics and Phoniatrics | -Д     |
|      | 日耳鼻会員で単位を希望する方は、以下の各項目に情報を入力の上、「送信」ボタンをクリックして<br>ください。                                                    | 112    |
|      | セッション名<br>特別構業1                                                                                           |        |
|      | <b>お名前 [22]</b><br>近                                                                                      |        |
|      | メールアドレス (第2)                                                                                              | 0 3 8  |
|      | 日耳鼻会員ID [55]<br>= 000-101 = 5.7600月1                                                                      | , 20 l |
| e. P | 構演に対するご質問やご変見など                                                                                           |        |
|      |                                                                                                    |        |
| 1    |                                                                                                    | 13 0   |
| 5 pd |                                                                                                    |        |
|      | 送信                                                                                                    |        |

※視聴ログの確認が取れましたら、単位を付与いたします。

# <mark>ライブ視聴に関して</mark>

上記の「ライブ」ボタンを押すと Zoom ウェビナーに接続されます。

- 1)入室の際にお名前とメールアドレスの登録が要求されますので、正確にご入力をお願いいたします。
- 2)名には[苗字]を、姓には[名前]を[漢字]で入れてください。入力は[姓]+[名]で合計で5文字まで となりますので、お気を付けください。
- お名前とメールアドレスの入力後、「開催中のウェビナーに参加する」をクリックしてください。
   (重要)演者の方々におかれましては、視聴者からパネリストへ昇格させる作業がありますので、 お名前の入力には必ず"漢字"をご使用ください。

| ウェビナ                 | ·一登録<br>n ☑                 |
|----------------------|-----------------------------|
| トビック<br>時刻           |                             |
| 名・<br>()<br>メールアドレス・ | ・必須情報<br>姓・<br>メールアドレスを再入力・ |
| 開催中のウェピナーに参加する       |                             |

4) ダイアログボックスの [Zoom Meeting を開く] をクリックすると視聴が可能となります。

| zoom | https://us02web.zoom.us が2のアプリケーションを開く許可を求めています。<br>us02web.zoom.us での2のタイプのリンジは家に要点付けられたアプリで開く<br>Zoom Meetings を開く アプレル          | サポート 日本語・ |
|------|----------------------------------------------------------------------------------------------------|-----------|
|      | システムダイアログが表示したら、 <b>Zoom Meetingsを開く</b> をクリ                                                                                       |           |
|      | ックしてくださいを実行してください。                                                                                                    |           |
|      | ックしてくださいを実行してください。<br>Zoomクライアントをインストールしている場合、ミーティングを起動か、<br>Zoomをダンンロードして実行してください。                                                |           |
|      | ックしてくださいを実行してください。<br>Zoomクライアントをインストールしている場合、ミーティングを起動か、<br>Zoomをダウンロードして実行してください。<br>アプリケーションをダウンロードまたは実行できない場合は、プラウザから起動してください。 |           |

備考:視聴者には「ビデオ(お顔の表示)」並びに「マイク(発話)」の使用権限は与えられておりません。

### <mark>質疑応答(視聴者)</mark>

発話による質問は原則受け付けておりませんので、[Q&A 機能](テキスト形式)をご使用ください。 質問の採否は司会及び座長にご一任いたします。採用された質問は司会及び座長が代読して進行いたします。

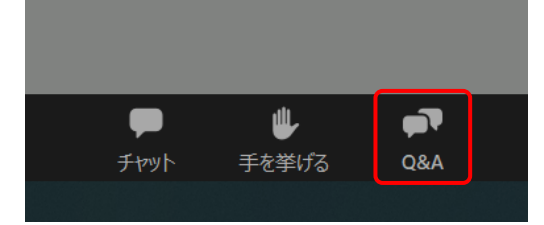

## <mark>Zoom ツールバーの説明</mark>

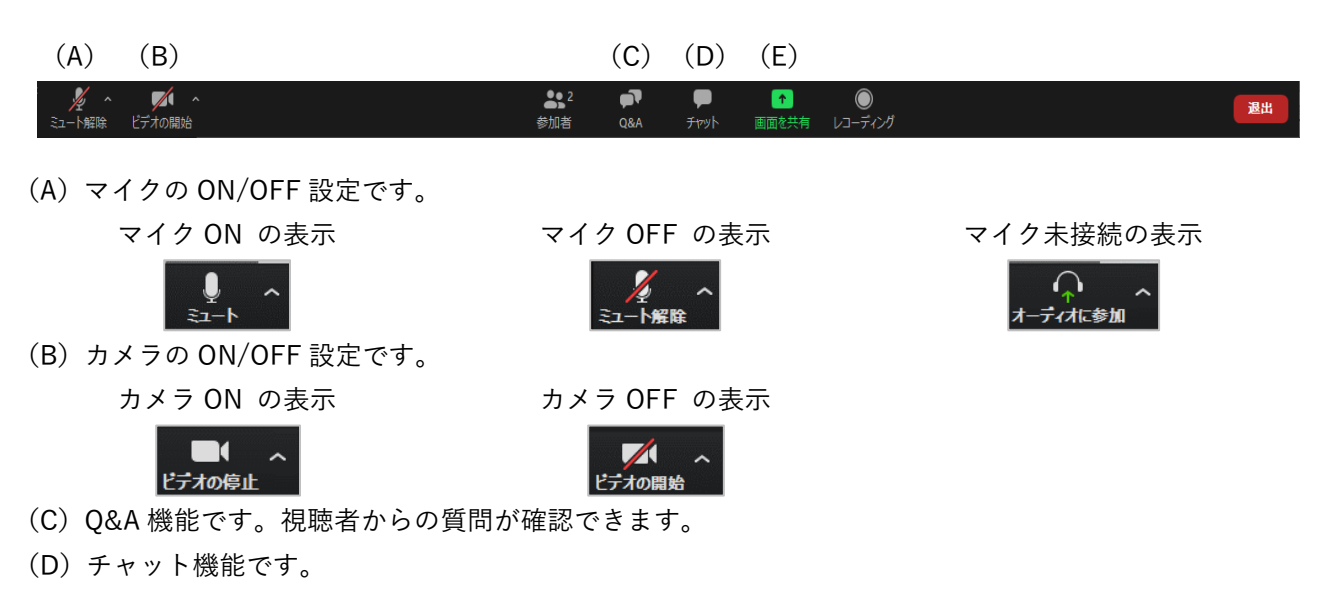

(E) 画面共有

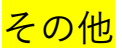

当日の緊急連絡先:株式会社ドゥ・コンベンション(倉内)=080-1074-6785

 第 66 回日本音声言語医学会総会・学術講演会 運営事務局 株式会社ドゥ・コンベンション
 〒101-0063 東京都千代田区神田淡路町 2-23 アクセス御茶ノ水ビル 5F
 TEL: 03-5289-7717 FAX: 03-5289-8117
 E-mail: jslp2021-office@umin.ac.jp